## **Student Registration Instructions in JICS**

Use the following link to login to your JICS Student Portal: <u>https://tfcportal.jenzabarcloud.com/ics</u> and login with your TFC email username and password.

1. Select **<u>Registration</u>** at the top of the screen.

| Tocco                       | A FALL       | 5           |              |                |                |            |                  |  | ۹ 🖲                        |
|-----------------------------|--------------|-------------|--------------|----------------|----------------|------------|------------------|--|----------------------------|
| Home Stude                  | ent Regi     | stration    | Grades       | Finances       | Employee In    | fo Campu   | s Life Academics |  |                            |
| You are here: <u>Home</u> > | Home > Campo | Announcemen | 15           |                |                |            |                  |  |                            |
| Portal                      |              | Portal      |              |                |                |            |                  |  | 0 A 0                      |
| Home                        |              | Inbox (     | 03           |                |                |            |                  |  |                            |
| Quick Links                 |              | You ha      | we no incomi | ng announcemer | vts.           |            |                  |  |                            |
| My Pages                    | ~            | Remo        | re selected  |                |                |            |                  |  |                            |
| Student Home                | 8            |             |              |                |                |            |                  |  |                            |
| Registration                | 8            |             |              |                |                |            |                  |  |                            |
| Grades                      | 8            |             |              |                |                |            |                  |  |                            |
| Advising                    | 8            |             |              |                |                |            |                  |  |                            |
| Finances                    | 8            |             |              |                |                |            |                  |  |                            |
| TFC                         | 8            |             |              |                |                |            |                  |  |                            |
| Proxy Login Tool            | ls           |             |              |                |                |            |                  |  |                            |
| Re-Login As Currer          | nt User      |             |              |                |                |            |                  |  |                            |
| Log Back Into Orig          | inal User    |             |              |                |                |            |                  |  |                            |
|                             |              |             |              |                |                |            |                  |  |                            |
|                             |              |             |              | Privacy p      | olicy About us | Contact us | Campus directory |  | Powered by prostor v2022.2 |

 In the middle of the screen, you will see this box. Make sure that you select the desired registration period. Select <u>Register</u> to look up classes and complete your registration. Prior to your registration period opening, you can use <u>Course Search</u> to look up course offerings.

## **Student Registration**

## **Add/Drop Courses**

2023-2024 Academic Year - Spring **•** Planning now open

Registration now open and ends 12/4/2023 5:04 PM

Register Course search My Schedule

Enter your search data (usually a course prefix like NTE) in the Course search Bar to bring up a list of all NTE courses. <u>When your Registration Period opens</u>, you will be able to click on the **plus sign** button next to the course you desire to register for and the course will appear on your "Calendar."

|   | 2025-2 | wza Academic rear - spring * my scher                                                              | Jule |                   | Mon | Tue | Wed | Thu | Fri | Sat | Sun |
|---|--------|----------------------------------------------------------------------------------------------------|------|-------------------|-----|-----|-----|-----|-----|-----|-----|
|   | Course | e Search<br>k to search                                                                            | 7am  |                   |     |     |     |     |     |     |     |
| < | 0      | MTE-103-03<br>Mon, Wed, Fri 12:00-12:50 PM<br>32 seats remaining<br>Seth Jacob Heringer            |      | 9am<br>10am       |     |     |     |     |     |     |     |
|   | 0      | NTE-103-OL18 ····<br>M, T, W, R, F, S, U 12:00-12:01 AM<br>30 seats remaining<br>David B Schreiner | l    | 11am<br>12pm      |     |     |     |     |     |     |     |
|   | 0      | NTE-243-01 ***<br>Mon, Wed, Fri 2:00-2:50 PM<br>36 seats remaining<br>Dr. Gunther Helmut Juncker   |      | 1pm<br>2pm<br>3pm |     |     |     |     |     |     |     |
|   | 0      | MTE-323-01                                                                                         | l    | 4pm               |     |     |     |     |     |     | ,   |
|   |        |                                                                                                    |      |                   |     |     |     |     |     |     |     |

4. When all desired courses are listed on your calendar, click the green <u>Registration Checkout</u> button on the righthand side of the screen.

| Registration                                                                 |     | Registra  | ation                                                                                                    |             |                    |              |     |              |     |             | 0       |   |
|------------------------------------------------------------------------------|-----|-----------|----------------------------------------------------------------------------------------------------|-------------|--------------------|--------------|-----|--------------|-----|-------------|---------|---|
| Registration                                                                 | *   | Student I | Registration                                                                                                    |             |                    |              |     |              |     |             |         | 0 |
| My Pages<br>Student Home                                                     | * * | 2023-2    | 024 Academic Year - Spring *                                                                                                    | My.Schedule | 10am               | Mon          | Tue | Wed          | Thu | Fei         | Sat Sun | ⋗ |
| Registration<br>Grades                                                       |     | H ,Bad    | k to search                                                                                                    |             | 11am               |              |     |              |     |             |         |   |
| Advising<br>Finances<br>TFC                                                  | 0 0 | 0         | NTE-103-0L18<br>M, T, W, R, F, S, U 12-00-12-01 AM<br>30 seats remaining<br>David 8 Schwarzer                                   |             | 12pm<br>1pm<br>2pm | 100 fes - 40 |     | 100 hrs - 40 |     | 100 hrs -40 |         |   |
| Proxy Login Tools<br>Re-Login As Current User<br>Log Back Into Original User |     | 0         | NTE-243-01<br>Mon, Wed, Fri 2:00-2:50 PM<br>30 seats remaining<br>Dr. Garether Helmut Juncker<br>Section removed success/ully   |             | 3pm<br>4pm         |              |     |              |     |             |         |   |
|                                                                              |     | 0         | NTE-323-01<br>Minn, Wed, Avi 12:00-12:50 PM<br>40 seats remaining<br>Dr. Kavin Noy Durnis<br>Section added successfully         | -           | tpm<br>7pm         |              |     |              |     |             |         |   |
|                                                                              |     | 0         | NTE-432K-0618<br>M, T, W, R, F, S, U 12:00-12:01 AM<br>30 tests remaining<br>Dr. Bergaran P caref<br>taction addet to rependule | -           | Bpm                |              |     |              |     |             |         |   |

5. Once you have selected to Checkout, you will be able to submit your schedule to your advisor for approval.

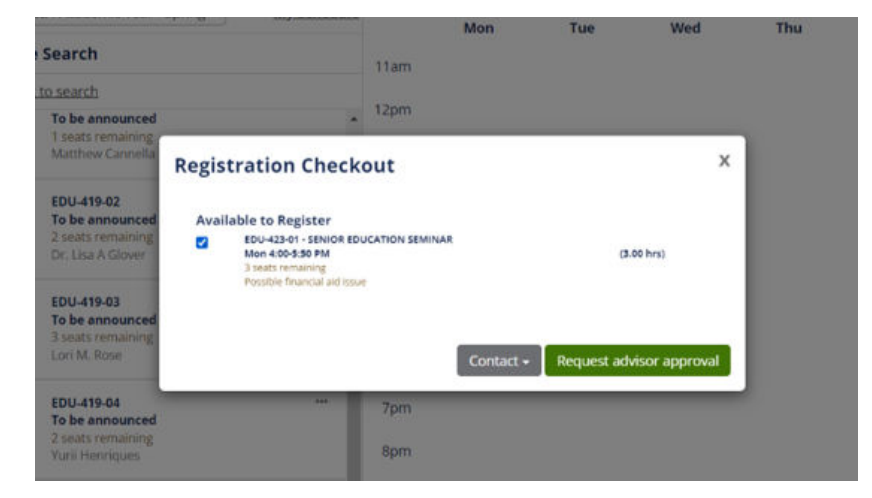

6. When you have successfully completed registration, it will show a screen that says "Pending Advisor Approval"

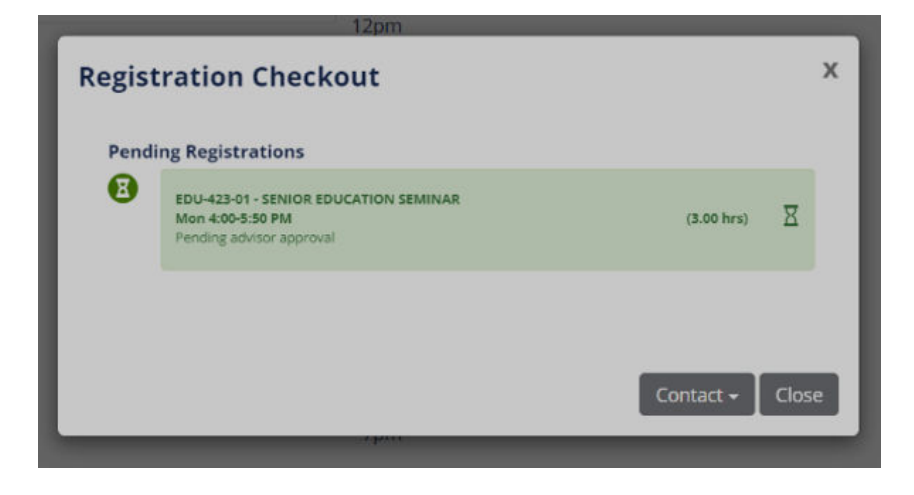